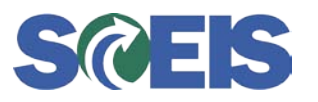

The F-32 Transaction Customer Clearing and "Write-Off" Process

Agencies can use the SCEIS F-32 Customer Clearing Process to clear their customer accounts so they will reflect an accurate balance. Agency accounts receivable staff should use the F-32 transaction to clear customers when:

- A partial payment has been made against a customer and the customer has a balance that shows as open due to the receipt of the partial payment. Using the F-32 transaction in this case will clear the partial payment against the open accounts receivable invoice (AR) and create a new document (Doc # 11xxxxxxx, Doc Type AB) that reflects the remaining (residual) balance. The new document number references the original document number. Note that SCEIS does not auto-clear a customer when there are partial payments made against open ARs.
- 2. Credit memos have been applied to a customer and the agency wants to offset the credit memo against an existing AR, either resulting in a -0- balance or a remaining balance, less the credit.
- 3. A customer has been over-billed and requires a "write-off," meaning the customer will never owe this money to the agency. Use the F-32 customer clearing process to create such "write-offs."

Below are instructions, including screen shots, for using the F-32 transaction to clear customers for each of the scenarios described above. (Instructions for Scenario 2 begin on page 7 and for Scenario 3 begin on page 10.)

# Scenario 1:

AR billings, AR credit memos, and/or partial payments are posted against a customer, **leaving a residual balance** on the customer. This does not auto-clear and requires a manual clearing process. In order to do this, use the F-32 transaction to clear the customer as follows.

1a. Execute FBL5N (shows a balance of \$5.00):

| ⊑<br>List Edit <u>G</u> oto Extr <u>a</u> s | Environment <u>S</u>       | etting   | is System <u>H</u>       | lelp     |                 |            |            |                          |                                       |
|---------------------------------------------|----------------------------|----------|--------------------------|----------|-----------------|------------|------------|--------------------------|---------------------------------------|
| 0                                           | 0 4 🛛 1 🕻                  | 6        | 😣 I 📮 🕅                  | 品        | 80 10 10 80   🕱 | 2   8      | ) 🖪        |                          | ×.                                    |
| Customer Line Iter                          | n Display                  |          |                          |          |                 |            |            |                          |                                       |
| K I I N K 🖉 🖽                               | : 🗠   🔁 🗗                  | <b>2</b> | 787                      |          | = =   🛛 🏂 🖿     | 1          | 🖪 Selectio | ns Dispute Case          |                                       |
| Customer<br>Company Code                    | 4006012<br>SC01            |          |                          |          |                 |            |            |                          | × I                                   |
| Name<br>City                                | THOMAS J KEA<br>CHARLESTON | VENE     | Y ATTY                   |          |                 |            |            |                          |                                       |
| St Assignment                               | DocumentNo                 | Тур      | Doc. Date                | s dd     | Amt in loc.cur. | LCurr      | Clrng doc. | Text                     |                                       |
|                                             | 2000115593                 | DR<br>DZ | 08/04/2010<br>03/24/2011 | <b>1</b> | 75.00           | USD<br>USD |            | Daily weather obsClimate |                                       |
| * 🖉                                         |                            |          |                          |          | 5.00            | USD        |            |                          |                                       |
| ** Account 4006012                          |                            |          |                          |          | 5.00            | USD        |            |                          |                                       |
| Customer<br>Company Code                    | *                          |          |                          |          |                 |            |            |                          |                                       |
| Name<br>City                                | *                          |          |                          |          |                 |            |            |                          |                                       |
| St Assignment                               | DocumentNo                 | Тур      | Doc. Date                | s dd     | Amt in loc.cur. | LCurr      | Cirng doc. | Text                     |                                       |
| ***                                         |                            |          |                          |          | 5.00            | USD        |            |                          |                                       |
|                                             |                            |          |                          |          |                 |            |            |                          |                                       |
|                                             |                            |          |                          |          |                 |            |            |                          |                                       |
|                                             |                            |          |                          |          |                 |            |            |                          |                                       |
|                                             |                            |          |                          |          |                 |            |            |                          |                                       |
|                                             |                            |          |                          |          |                 |            |            |                          | ▲                                     |
| 2 items displayed                           |                            |          |                          |          |                 | 10.07      |            | ▶ 1                      | ECQ (1) (020) 😬 sceisecqap5   INS 🔰 🦯 |

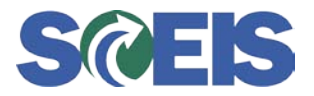

1b. Execute F-32 and enter the customer number:

| Document Edit Goto    | <u>S</u> ettings S <u>v</u> stem <u>H</u> elp |                   |         |
|-----------------------|-----------------------------------------------|-------------------|---------|
| 0                     | a 🛛 🔛 i 😋 😪 🔇                                 | 12888189008       | 💥 🛃   🚱 |
| Clear Customer:       | Header Data                                   |                   |         |
| Process open items    |                                               |                   |         |
|                       |                                               |                   |         |
| Account 400601        | 2 🕝 learing Date                              | 03/24/2011 Period | 9       |
| Company Code SC81     |                                               |                   |         |
| Open Item Selection   |                                               |                   |         |
| Special G/L Ind       |                                               | Normal OI         |         |
|                       |                                               |                   |         |
| Additional Selections |                                               |                   |         |
| O Amount              |                                               |                   |         |
| O Assignment          |                                               |                   |         |
| O Reference           |                                               |                   |         |
| O Document Number     |                                               |                   |         |
| O Dunning Area        |                                               |                   |         |
| O Payment order       |                                               |                   |         |
| O Collective invoice  |                                               |                   |         |
| O Document Type       |                                               |                   |         |
| O Others              |                                               |                   |         |
|                       |                                               |                   |         |
|                       |                                               |                   |         |
|                       |                                               |                   |         |
|                       |                                               |                   |         |
|                       |                                               |                   |         |
|                       |                                               |                   |         |
|                       |                                               |                   |         |
|                       |                                               |                   |         |

1c. Select the Document Number under "Additional Selections":

| I⊂<br>Document Edit Goto Settings System Help     | SAL                           |
|---------------------------------------------------|-------------------------------|
| Ø ■ 4 ■ 6 6 9 = 3 H H = 5 C C C = 3 0 B           |                               |
| Clear Customer: Header Data                       |                               |
| Process open items                                |                               |
|                                                   |                               |
| Account 4006012 Clearing Date 03/24/2011 Period 9 |                               |
| Company Code SCB1                                 |                               |
| Open Item Selection                               |                               |
| Special G/L Ind                                   |                               |
|                                                   |                               |
| Additional Selections                             |                               |
| OAmount                                           |                               |
| OAssignment                                       |                               |
| OReference                                        |                               |
| (© Document Number                                |                               |
| O Dunning Area                                    |                               |
| O Payment order                                   |                               |
| O Collective invoice                              |                               |
| O Document Type                                   |                               |
| O Business Area                                   |                               |
| O VIIII III                                       |                               |
|                                                   |                               |
|                                                   |                               |
|                                                   |                               |
|                                                   |                               |
|                                                   |                               |
|                                                   |                               |
|                                                   | 👂 ECQ (3) (020) 🖪 sceisecqap5 |

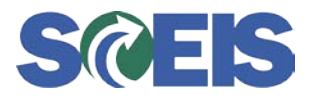

Instructions: The F-32 Transaction Customer Clearing and "Write-Off" Process

1d. Enter Documents to Offset:

| Document Edit Goto Sett     | tings S <u>v</u> stem <u>H</u> elp |                                                |                                       |
|-----------------------------|------------------------------------|------------------------------------------------|---------------------------------------|
| <b>Ø</b>                    | 4 🛛 🗠 🚱 🚱 🛛                        | 3 11 12 13 13 13 13 13 13 13 13 13 13 13 13 13 |                                       |
| Clear Customer En           | ter selection crite                | ria                                            |                                       |
| Other selection Other accou | It Process open items              |                                                |                                       |
|                             |                                    | ·                                              |                                       |
| Parameters entered          |                                    |                                                |                                       |
| Company Code SC01           |                                    |                                                |                                       |
| Account 40060               | 112                                |                                                |                                       |
| Account Type D              |                                    |                                                |                                       |
| Special G/L ind.            | Stand                              | ard Ols                                        |                                       |
|                             |                                    |                                                |                                       |
|                             |                                    |                                                |                                       |
| Document Number             |                                    |                                                |                                       |
| From                        | То                                 | String Initial value                           |                                       |
| 2100029217                  |                                    |                                                |                                       |
| 2000115593                  |                                    |                                                |                                       |
|                             |                                    |                                                |                                       |
|                             |                                    |                                                |                                       |
|                             |                                    |                                                |                                       |
|                             |                                    |                                                |                                       |
|                             |                                    |                                                |                                       |
|                             |                                    |                                                |                                       |
|                             |                                    |                                                |                                       |
|                             |                                    |                                                |                                       |
|                             |                                    |                                                |                                       |
|                             |                                    |                                                |                                       |
|                             |                                    |                                                |                                       |
|                             |                                    |                                                |                                       |
|                             |                                    |                                                |                                       |
|                             |                                    |                                                |                                       |
|                             |                                    |                                                |                                       |
|                             |                                    |                                                |                                       |
|                             |                                    |                                                |                                       |
|                             |                                    |                                                | 👂 ECQ (3) (020) 🛅 sceisecqap5 🛛 INS 👹 |

1e. Click on the Process Open Items button (circled in the screen shot above) to access the screen below:

| Document Edit Goto Settings Environment System Help                      | SAP                      |
|--------------------------------------------------------------------------|--------------------------|
|                                                                          | ×.                       |
| Clear Customer Process open items                                        |                          |
| 🙎 📝 Distribute diff. Charge off diff. 🥒 Editing options 💋 Cash Disc. Due |                          |
| Christen Davis Davi Das Rawa Willikhida tur                              |                          |
| olandaru Partual Pint Resitentis Vinumuytax                              |                          |
| Account items 4006012 THOMAS J KEAVENEY ATTY                             |                          |
| AssignmeDocumentDPPosting Date DocumentUSD Gross Cash discnt Cash        |                          |
| * 2100029217 DZ 15 03/24/2011 03/24/2011 70.00-                          |                          |
| * 2999115593 DK 81 88/64/2818 88/64/2818 75.90                           |                          |
|                                                                          |                          |
|                                                                          |                          |
|                                                                          |                          |
|                                                                          |                          |
|                                                                          |                          |
|                                                                          |                          |
|                                                                          |                          |
|                                                                          |                          |
|                                                                          |                          |
|                                                                          |                          |
|                                                                          |                          |
|                                                                          |                          |
|                                                                          |                          |
|                                                                          |                          |
| Eduring status                                                           |                          |
| Number on items 2 Amount entered 0.00                                    |                          |
| Dispray normenin 1 Assigned 3.00                                         |                          |
| Difference positings                                                     |                          |
| Display in clearing currency Not assigned 5.08-                          |                          |
|                                                                          |                          |
|                                                                          |                          |
|                                                                          |                          |
| V 2 Items were selected                                                  | 0) 🛅 sceisecqap5 INS 🔐 🥼 |

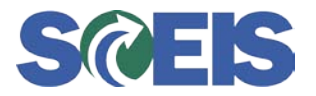

Instructions: The F-32 Transaction Customer Clearing and "Write-Off" Process

1f. Click on the "Residuals" Tab and enter the Residual Amount:

| IC-<br>Document Edit Goto Settings Environment System Help                                                                                                    |                         |
|----------------------------------------------------------------------------------------------------|-------------------------|
| Image: A marked the second second | S.                      |
| Clear Customer Create residual items                                                                                                    |                         |
| 🔏 🕼 Distribute diff. Charge off diff. 🖉 Editing options                                                                                                    |                         |
| Standard Partial Pmt Resulterns Withhidg tax                                                                                                    |                         |
| Account Items 4006012 THOMAS J KEAVENEY ATTY                                                                                                    |                         |
| Assignme]Document [D.] P Posting Date Document Net amount Residual items R                                                                                                    |                         |
| * 2100029217 DZ 15 03/24/2011 03/24/2011 70 00-                                                                                                    |                         |
| * 2000115593 DR 01 08/04/2010 08/04/2010 75 00 \$.00                                                                                                    |                         |
|                                                                                                    |                         |
|                                                                                                    |                         |
|                                                                                                    |                         |
|                                                                                                    |                         |
|                                                                                                    |                         |
|                                                                                                    |                         |
|                                                                                                    |                         |
|                                                                                                    |                         |
|                                                                                                    |                         |
|                                                                                                    |                         |
|                                                                                                    |                         |
|                                                                                                    |                         |
| R R A Disc. T Disc.                                                                                                    |                         |
| Editing status                                                                                                    |                         |
| Number of items 2 Amount entered 0.00                                                                                                    |                         |
| Display from item 1 Assigned 0.00                                                                                                    |                         |
| Reason code Difference postings                                                                                                    |                         |
| Currency USD                                                                                                    |                         |
| Display in clearing currency Not assigned 0.00                                                                                                    |                         |
|                                                                                                    |                         |
|                                                                                                    |                         |
| D ECQ (3) (020)                                                                                                    | ) 🖪 sceisecqap5 INS 🖌 🦯 |

1g. Click on "Save" and double-click on the line item as shown below to enter reason for clearing (shown in the screen shot on the next page):

| Document Edit Goto Extras Settings Environment System Help                                                                                                    |                                                                     |
|----------------------------------------------------------------------------------------------------|---------------------------------------------------------------------|
| 2 4 日 4 日 4 日 4 日 4 日 4 日 4 日 4 日 4 日 4                                                                                                    | Ŵ                                                                   |
| Clear Customer Display Overview                                                                                                    |                                                                     |
| Supplement 🏦 Display Currency 🚺 Taxes 🗠 Reset                                                                                                    |                                                                     |
| Document Date     03/24/2011     Type     AB     Company Code     SE01       Posting Date     03/24/2011     Period     9       Document Number     INTERNAL     Fiscal Year     2011       Reference     Cross-CC no.     Document Number       Doc.Header Text     Trading part BA       Imm PK_BusA Account     Description     Cocd       A THANAS J KEAVENEY ATTY     5.00     0.00       2 17     P240 4006012     THOMAS J KEA SC01     5.00-     0.00 |                                                                     |
| Uther tierns 0.00 Balance 0.00 Usu                                                                                                    |                                                                     |
| Pstky SGL Ind TType New co.code                                                                                                    |                                                                     |
| Correct the marked line items                                                                                                    | ECQ (3) (020) H sceisecqap5 INS /////////////////////////////////// |

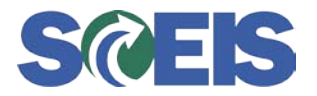

1h. Enter the reason for clearing in the "Text" area as shown below:

| ICP<br>Document Edit Goto Extr <u>a</u> s Settings Environment System <u>H</u> elp                                                                                                    |                                   |
|----------------------------------------------------------------------------------------------------|-----------------------------------|
| 🖉 💦 🔹 🖬 🖉 😧 🗟 🛗 🍀 🖄 🏝 🎝 🎝 🎝 🖄 🖾 🎘 🖉 🖉 📲                                                                                                    | Sec. 1                            |
| Clear Customer Correct Customer item                                                                                                    |                                   |
| 2 🗟 🗟 🕼 Supplement 🆻 More data 🖉 Reset                                                                                                    |                                   |
| Customer         4006012         THOMAS J KEAVENEY ATTY         GrLAcc         1300010000           Company Code         5001         445 FOLLY ROAD         51300010000           State of South Carolina         CHARLESTON         CHARLESTON |                                   |
| Item 1 / Other receivables / 04 Amount 5.00 Calculate tax Contract / Flow Type                                                                                                    |                                   |
| Bus. Area         P240           Payt Terms         0001           Days/percent         0.000 / / / /           Bline Date         08/04/2010           Disc. amount         0.60                                                                |                                   |
| Print Block     Print Method     Print meth.supl.       Assignment     *       Text     CREATE RESIDUAL DOC_20000000                                                                                                    |                                   |
| Next line item           Pst/cy         Account           SGL Ind         TType   New co.code                                                                                                    |                                   |
|                                                                                                    |                                   |
|                                                                                                    |                                   |
|                                                                                                    |                                   |
|                                                                                                    |                                   |
| ↓ EC0                                                                                                    | (3) (020) 🖪 sceisecqap5 🛛 INS 🔰 🦯 |

1i. Save the document and view the Document Number at the bottom of the screen (circled in the screen shot below):

| <br>                         | gs S <u>y</u> stem <u>H</u> elp |                                              |             |
|------------------------------|---------------------------------|----------------------------------------------|-------------|
| ۵                            | 4 📙 🕒 😧 😡                       | B (1) (2) (2) (2) (2) (2) (2) (2) (2) (2) (2 | )   🐹 🗾   🔞 |
| Clear Customer: Hea          | der Data                        |                                              |             |
| Process open items           |                                 |                                              |             |
|                              |                                 |                                              |             |
| Account                      | earing Date                     | 03/24/2011 Period                            | 9           |
| Company Code SC01            |                                 |                                              |             |
| Onen Item Selection          |                                 |                                              |             |
| Special G/L Ind              |                                 | Normal OI                                    |             |
|                              |                                 |                                              |             |
| Additional Selections        |                                 |                                              |             |
| None                         |                                 |                                              |             |
| O Amount                     |                                 |                                              |             |
|                              |                                 |                                              |             |
| O Document Number            |                                 |                                              |             |
| O Posting Date               |                                 |                                              |             |
| O Dunning Area               |                                 |                                              |             |
| O Payment order              |                                 |                                              |             |
| O Collective invoice         |                                 |                                              |             |
| O Document Type              |                                 |                                              |             |
| Others                       |                                 |                                              |             |
|                              |                                 |                                              |             |
|                              |                                 |                                              |             |
|                              |                                 |                                              |             |
|                              |                                 |                                              |             |
|                              |                                 |                                              |             |
|                              |                                 |                                              |             |
|                              |                                 |                                              |             |
| C Document 1100269017 was no | osted in company code           | 2011                                         |             |
| Bocument 1100208017 was pr   | osted in company code a         |                                              | 110 No.     |

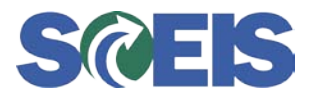

1j. View FBL5N with new Residual Document:

| ⊑<br>List <u>E</u> dit <u>G</u> oto Extr <u>a</u> s Er | n <u>v</u> ironment <u>S</u> | etting | is System <u>H</u> | lelp |                   |       |            |                             | SAP                                                                                                    |
|--------------------------------------------------------|------------------------------|--------|--------------------|------|-------------------|-------|------------|-----------------------------|----------------------------------------------------------------------------------------------------|
| S 1                                                    | 4 🛛   🕻                      | 6      | 😣 i 📮 🕅            | 間    | 80 fD fD fD 😰   🕱 | 2   3 | ) 🖪        |                             | ЭЩ.                                                                                                    |
| Customer Line Item                                     | Display                      |        |                    |      |                   |       |            |                             |                                                                                                    |
| K I I N 60 🖉 🧱                                         | 🖉   🔂 🕼                      |        | 787                |      | = = 🛛 🎽 🔁         | 1     | 📕 Selectio | ns Dispute Case             |                                                                                                    |
| Customer 4<br>Company Code S                           | 1006012<br>3C01              |        |                    |      |                   |       |            |                             | <pre> </pre>                                                                                                    |
| Name T<br>City C                                       | THOMAS J KEA<br>CHARLESTON   | VENE.  | Y ATTY             |      |                   |       |            |                             |                                                                                                    |
| St Assignment                                          | DocumentNo                   | Тур    | Doc. Date          | s dd | Amt in loc.cur.   | LCurr | Cirng doc. | Text                        |                                                                                                    |
|                                                        | 1100268017                   | AB     | 03/24/2011         | 3    | 5.00              | USD   |            | CREATE RESIDUAL DOC_2000XXX |                                                                                                    |
| * 🕱                                                    |                              |        |                    |      | 5.00              | USD   |            |                             |                                                                                                    |
| ** Account 4006012                                     |                              |        |                    |      | 5.00              | USD   |            |                             |                                                                                                    |
| Customer *                                             |                              |        |                    |      |                   |       |            |                             |                                                                                                    |
| Company Code                                           |                              |        |                    |      |                   |       |            |                             |                                                                                                    |
| City *                                                 |                              |        |                    |      |                   |       |            |                             |                                                                                                    |
| St Assignment                                          | DocumentNo                   | Тур    | Doc. Date          | s dd | Amt in loc.cur.   | LCurr | Clrng doc. | Text                        |                                                                                                    |
| ***                                                    | 1                            |        | 1 1                |      | 5.00              | USD   |            |                             |                                                                                                    |
|                                                        |                              |        |                    |      |                   |       |            |                             |                                                                                                    |
|                                                        |                              |        |                    |      |                   |       |            |                             |                                                                                                    |
|                                                        |                              |        |                    |      |                   |       |            |                             |                                                                                                    |
|                                                        |                              |        |                    |      |                   |       |            |                             |                                                                                                    |
|                                                        |                              |        |                    |      |                   |       |            |                             |                                                                                                    |
| A items displayed                                      |                              |        |                    |      |                   |       |            | <b>N F</b>                  | V(1) (200) 🔛 and an and a second second sec |
| V Hems displayed                                       | -                            |        | - 114              | -    |                   | 1100  |            |                             | scelsecdap5 INS 🖉                                                                                                    |

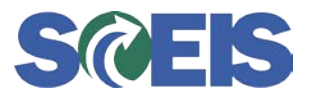

## Scenario 2:

AR billings, AR credit memos and/or partial payments are posted against a customer, leaving a -0- balance on the customer. This does not auto-clear and requires a manual clearing process. In order to do this, use the F-32 transaction and complete the following process:

### 2a. Execute FBL5N (shows a balance of -0-):

| Image: Constant State       Image: Constant State       Image: Constant State         Image: Constant State       Image: Constant State       Image: Constant State         Image: Constate       Image: Constant State       <                                                                                                    | Er<br>List Edit ⊙oto Extr <u>a</u> s Environment <u>S</u> ettings System <u>H</u> el;                                                                                                    |                                                                                                    |                       |   |
|----------------------------------------------------------------------------------------------------|----------------------------------------------------------------------------------------------------|----------------------------------------------------------------------------------------------------|-----------------------|---|
| Customer Line Item Display           Outcomer         4002/200           Company Code         SOUTH PAIL THE PAIL THE PA | 🖉 📄 a 🖯 a 🖓 🖓 🖓 🖓                                                                                                    | 🎝 🗘 🖧   🐹 🗾 🔞 📭                                                                                                    |                       |   |
| Customer         4002020           Company Code         SC01           Name         REGENESIS COMUNITY HEALTH           St Assignment         DocumentNo Typ Doc. Date           2000078300         21000087230           2000078300         21000087230           2000078300         2100008720           2000078300         2100008720           2000078300         2100008720           2000078300         2100008720           2000078300         2100008770           2000078300         2100008770           2000078300         210008770           20000778300         210008770           2000078300         210008770           2000078300         210008770           2000078300         210008770           2000078300         210008770           2000078300         210008770           2000078300         210008770           2000078300         210008770           2000078300         21007076200           85.485.20         USD           2000078300         2107076200           85.485.20         USD           20007800         217072010           20007800         0.00         USD                                                                                                    | Customer Line Item Display                                                                                                    |                                                                                                    |                       |   |
| Custoser<br>Company Code         4082020<br>SC01           Name<br>City         RESERTESIS COMMUNITY HEALTH<br>SPARTAMBURG         Documento<br>Value         Value           St Assignment         Documento<br>Value         Value         Value         Value           St Assignment         Documento<br>Value         Value         Value         Value           St Assignment         Documento<br>Value         Value         Value         Value           St Assignment         Documento<br>Value         Value         Value         Value           St Assignment         Documento<br>Value         Value         Value         Value           St Assignment         Documento<br>Value         Value         Value         Value           St Assignment         Documento<br>Value         Value         Value         Value           St Assignment         Documento<br>Value         Value         Value         Value           Value         Value         Value         Value         Value           Value         Value         Value         Value         Value           Value         Value         Value         Value         Value           Value         Value         Value         Value         Value           Value         V                                                                                                    |                                                                                                    | 🖶 📲   🗷 🏂 🖿 🎦   🚹 🖽 Sele                                                                                                    | ctions 🗋 Dispute Case |   |
| Name<br>City         RESERVESTS COMMUNITY HEALTH<br>SPARTANBURG           St         Assignment         DocumentNo         Typ         Doc.         Data         S         DocumentNo         Typ         Doc.         Data         S         DocumentNo         Typ         Doc.         Data         S         DocumentNo         Typ         Doc.         Data         S         DocumentNo         Typ         Doc.         Data         S         DocumentNo         Typ         DocumentNo         Typ         DocumentNo         DocumentNo                                                                                                    | Customer 4002020<br>Company Code SC01                                                                                                    |                                                                                                    |                       | • |
| St         Assignment         DocumentNo         Typ         Doc.         Date         S         D         Amt         In loc.cur         LCurr         Clrng doc.         Fext             2000076380         21000076380         2100007380         2100007380         2100007380         2100007380         2100007380         2100007380         2100007380         2100007380         2100007380         2100007380         2100007380         2100007380         2100007380         210007380         210007380         210007380         210007380         210007380         210007380         210007380         210007380         210007380         2137130-         USD         2137130-         USD         2137130-                                                                                                    | Name REGENESIS COMMUNITY HEALTH<br>City Spartanburg                                                                                                    | 1                                                                                                    |                       |   |
| 2000076380       21000076380       21000076380       21000076380       21000076380       21000076380       21000076380       21000076380       21000076380       21000076380       21000076380       21000076380       21000076380       21000076380       21000076380       21000076380       21000076380       21000076380       21000076380       21000076380       21000076380       21000076380       21000076380       21000076380       21000076380       21000076380       21000076380       21000076380       21000076380       200076380       21000076380       200076380       200076380       200076380       200076380       200076380       2000076380       2000076380       2000076380       2000076380       2000076380       2000076380       2000076380       2000076380       2000076380       2000076380       2000076380       2000076380       2000076380       2000076380       2000076380       2000076380       2000076380       2000076380       2000076380       2000076380       2000076380       2000076380       2000076380       2000076380       2000076380       2000076380       2000076380       2000076380       2000076380       2000076380       2000076380       2000076380       2000076380       2000076380       2000076380       2000076380       2000076380       2000076380       2000076380       2000076380       2000076380                                                                                                    | St Assignment DocumentNo Typ Doc. Date S I                                                                                                    | D Amt in loc.cur. LCurr Clrng do                                                                                                    | c. Text               |   |
| • 32       0       0       0       0       0       0       0       0       0       0       0       0       0       0       0       0       0       0       0       0       0       0       0       0       0       0       0       0       0       0       0       0       0       0       0       0       0       0       0       0       0       0       0       0       0       0       0       0       0       0       0       0       0       0       0       0       0       0       0       0       0       0       0       0       0       0       0       0       0       0       0       0       0       0       0       0       0       0       0       0       0       0       0       0       0       0       0       0       0       0       0       0       0       0       0       0       0       0       0       0       0       0       0       0       0       0       0       0       0       0       0       0       0       0       0       0       0       0                                                                                                    | 2000076380         2100006828         DZ         01/22/2018           2000076380         21000076380         2100007283         DZ         01/27/2018           2000076380         210000717         02/202/2018         DZ         01/27/2018           2000076380         21000078380         2100008378         DZ         DZ/2018           2000078380         2100008378         DZ         DZ/2018         DZ/2018           2020078380         200007880         2000078380         DZ/2018         DZ/2018           2020078380         2000078380         DZ/2018         DZ/2018         DZ/2018 | 2 21,371.30-<br>2 21,371.30-<br>3 21,371.30-<br>3 21,371.30-<br>3 21,371.30-<br>1 50-<br>3 21,371.30-<br>1 50-<br>1 50-<br>1 |                       |   |
| ** Account 4002020       0.00       USD         Customer<br>Company Code       •         Name<br>City       •         St Assignment       DocumentNo       Typ       Doc. Date       S       DD       Amt in loc.cur.       LGurr       Fext         ***       0.00       USD       •       •       •       •                                                                                                    |                                                                                                    | 0.00 USD                                                                                                    |                       |   |
| Customer<br>Company Code<br>Name<br>City<br>St Assignment DocumentNo Typ Doc. Date S DD Amt in loc.cur. LCurr Cirng doc. Text<br>                                                                                                    | ** Account 4002020                                                                                                    | 0.00 USD                                                                                                    |                       |   |
| St Assignment     DocumentNo     Typ     Doc.     Date     S     DD     Amt in loc.cun.     LCurr     Clrng doc     Text       ••••     0.00     USD     ••••                                                                                                    | Customer •<br>Company Code •<br>Name •<br>City •                                                                                                    |                                                                                                    |                       |   |
| ••• 0.00 USD                                                                                                    | St Assignment DocumentNo Typ Doc. Date S I                                                                                                    | D Amt in loc.cur. LCurr Clrng do                                                                                                    | c. Text               |   |
|                                                                                                    | ***                                                                                                    | 0.00 USD                                                                                                    |                       |   |
|                                                                                                    |                                                                                                    |                                                                                                    | 0.144                 |   |

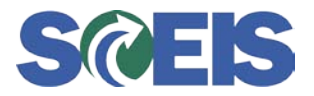

2b. Execute F-32 and enter the customer number:

| E⊃<br>Document Edit <u>G</u> oto <u>S</u> ettings System <u>H</u> elp | SAP                                   |
|-----------------------------------------------------------------------|---------------------------------------|
| ି 🖉 💦 🔹 🖉 🖓 🗳 🖓 🗳 🖓 🖓 🖓 🖓 🖓 🖓 🖓 🖓 🖓 🖓 🖓 🖓 🖓                           |                                       |
| Clear Customer: Header Data                                           |                                       |
| Process open items                                                    |                                       |
|                                                                       |                                       |
| Account 4002020 Gearing Date 04/06/2011 Period 10                     |                                       |
| Company Code SC01                                                     |                                       |
| Open Item Selection                                                   |                                       |
| Special G/L Ind                                                       |                                       |
|                                                                       |                                       |
| Additional Selections                                                 |                                       |
| O Amount                                                              |                                       |
| O Assignment                                                          |                                       |
| O Reference                                                           |                                       |
| O Document Number                                                     |                                       |
| O Posting Date                                                        |                                       |
| O Dunning Area                                                        |                                       |
| O Payment order                                                       |                                       |
| O collective invoice                                                  |                                       |
| O Document Type                                                       |                                       |
| O Business Area                                                       |                                       |
| O others                                                              |                                       |
|                                                                       |                                       |
|                                                                       |                                       |
|                                                                       |                                       |
|                                                                       |                                       |
|                                                                       |                                       |
|                                                                       |                                       |
|                                                                       |                                       |
|                                                                       |                                       |
|                                                                       |                                       |
|                                                                       |                                       |
|                                                                       | 🕑 ECQ (1) (020) 😬 sceisecqap5 🛛 INS 🍃 |

2c. Click on the "Process Open Items" button (circled in the screen shot above) to view the screen below:

| C       C                                                                                                    | Document Edit Goto Settings Environment System Help                |                       |          |                                  |
|----------------------------------------------------------------------------------------------------|--------------------------------------------------------------------|-----------------------|----------|----------------------------------|
| Clear Customer Process open items                                                                                                    | S I I I I S S S I I I I I I I I I I I I                            | ት 🕰 🕱 🐹 🖉 🖪           |          | Ser Ser                          |
| Image: Standard Charge off off Catalynet off Catholac Due         Standard Partial Print Resitems Wethindg tax         Account terms 4002202 RECENESIS COMMUNITY HEALTH         Assignment Decemment Due Prostop Date Document UED Grash discrit         Cashodres Di 15 01/27/2010 01/22/2010 01/22/2                                                                                                    | Clear Customer Process open items                                  |                       |          |                                  |
| Simular       Partial Frmi       Rest errors       Withhidg tax         Account frems 4002020 REGENESIS COMMUNITY HEALTH       Assignmen       Cash.         20000763.2       100006828 Dz 15 01/22/2010       21, 371.30-       Image: Cash.         20000763.2       100006828 Dz 15 01/22/2010       21, 371.30-       Image: Cash.         20000763.2       100006820 Dz 15 02/202100       21, 371.30-       Image: Cash.         20000763.2       100008070 Dz 15 02/202100       21, 371.30-       Image: Cash.         20000763.2       100008070 Dz 15 02/202100       21, 371.30-       Image: Cash.         20000763.2       100/27/2010       21, 371.30-       Image: Cash.         20000763.2       100/27/2010       21, 371.30-       Image: Cash.         20000763.2       100/27/2010       21, 371.30-       Image: Cash.         20000763.2       100/27/2010       21, 371.30-       Image: Cash.         Cash.       Image: Cash.       Image: Cash.       Image: Cash.         Cash.       Image: Cash.       Image: Cash.       Image: Cash.         Image: Cash.       Image: Cash.       Image: Cash.       Image: Cash.         Image: Cash.       Image: Cash.       Image: Cash.       Image: Cash.         Image: Cash.       Image: C                                                                                                    | 🔉 📝 Distribute diff. Charge off diff. 🥖 Editing options 💋 Cash Dis | c. Due                |          |                                  |
| Account terms 4002/02 REGENESIS COMMUNITY HEALTH         Assignment       0.2 PO007633.         20000763.       21 58 1/22/2010       21.371.30-         20000763.       21 58 1/22/2010       21.371.30-         20000763.       21 58 01/22/2010       21.371.30-         20000763.       21 00006373 DZ       15 82/22/2010       22.371.30-         20000763.       21 50 01/22/2010       21.371.30-       -         20000763.       21 00006373 DZ       15 82/22/2010       22.371.30-       -         20000763.       21 00006373 DZ       15 82/02/2010       21.371.30-       -         RC3842801200076380 DR N1 10/31/2009       07/66/2009       05, 465 20       -         Image: Control of the second of the second of the                                                                                                    | Standard Datial Prot Das itoms Withbilds for                       |                       |          |                                  |
| Account tems 4002020 REGENEESIB COMMUNITY HEALTH         Assignmen       D P       Posting Date Document       U SD Oross       Cash discnt       Cash.         Conorras_2160000528 D2 15 01722/2010       0122/2010       21,371.30-       Image: Cash discnt       Cash.         20000763_2160000370 D2 C50272010       021,371.30-       Image: Cash discnt       Cash.         20000763_2100000370 D2 C50272010       021,371.30-       Image: Cash discnt       Image: Cash discnt       Image: Cash discnt         20000763_2100000370 D2 C50272010       021,371.30-       Image: Cash discnt       Image: Cash discnt       Image                                                                                                    |                                                                    |                       |          |                                  |
| Assignment       0:00 P       Posting Data       0:00 0:00 0:00 0:00 0:00 0:00 0:00 0:0                                                                                                    | Account items 4002020 REGENESIS COMMUNITY HEALTH                   |                       |          |                                  |
| 2000763_20100006280       201 17222100       21, 271. 30         2000763_20000633       21 502/02/2010       221, 371. 30       2000763_2000000000000000000000000000000000000                                                                                                    | AssignmeDocument D P Posting Date Document USD Gross               | Cash discnt Cash      |          |                                  |
| 20000763_100007150_15 01/27/2010       21,371.30-         20000763_2100000170501       21,572.30       21,371.30-         RC39420012000075300       R0110731/2009       05,495.20       0         RC39420012000075300       R0110731/2009       05,495.20       0         RC39420012000075300       R0110731/2009       05,495.20       0         RC39420012000075300       R0110731/2009       05,495.20       0         RC39420012000075300       R0110731/2009       07,06/2009       0         RC39420012000075300       R0110731/2009       07,06/2009       0         RC39420012000075300       R0110731/2009       0       0       0         RC39420012000075300       R0110731/2009       0       0       0         RC39420012000075300       R0110731/2009       0       0       0         RC39420012000075300       R0110731/2009       0       0       0         RC394200120000075300       R010107400       0       0       0         RC39420012000075300       R0100       0       0       0         RC39420012000075300       R01000       0       0       0         RC3942000075300000000000000000000000000000000                                                                                                    | 20000763 2100006828 DZ 15 01/22/2010 01/22/2010 21,371.30          | -                     |          |                                  |
| 2000763_10000917 D2 /5 02/02/2018 02/02/2018 02 / 371.30-<br>C390200763_D1000937 D2 /5 02/02/2018 02 / 371.30-<br>C3942801 2000076380 DR 01 18/31/2009 07/06/2009 05,485.20<br>C3942801 2000076380 DR 01 18/31/2009 07/06/2009 05,485.20<br>C 2 2 2 2 2 2 2 2 2 2 2 2 2 2 2 2 2 2 2                                                                                                    | 20000763 2100007363 DZ 15 01/27/2010 01/27/2010 21,371.30          | •                     |          |                                  |
| 2000/7532 P10009373 02 P5 02/05/2010 02/05/2010 05 485 20 0 0 0 0 0 0 0 0 0 0 0 0 0 0 0 0 0 0                                                                                                     | 20000763 2100008117 DZ 15 02/02/2010 02/02/2010 21,371.30          |                       |          |                                  |
| RC 5 a 2001 Codor / 0360 / 01 / 07 31 / 2003 0 / 100 / 2003     I     I        I                                                                                                    | 20000763 2100008370 D2 15 8270572010 8270572018 21,371.38          |                       |          |                                  |
| Image: Signed in the signed in the signed                     | RC39428012000070380 DR 01 1073172009 0770072009 85,465.20          |                       |          |                                  |
| Image: Section of the section of the sec |                                                                    |                       |          |                                  |
| Image: Construction of theme   Image: Construction of theme   Image: Construction of the                                                                                                    |                                                                    |                       |          |                                  |
| Image: Constraint of the states of the states o |                                                                    |                       |          |                                  |
| Image: Constraint of the state of the state of |                                                                    |                       |          |                                  |
| Image: Construction of the state of the state  |                                                                    |                       |          |                                  |
| Image: Construction of the second of the second |                                                                    |                       |          |                                  |
| Image: Constraint of the second of the second o |                                                                    |                       |          |                                  |
| Image: Contract of the status         Editing status         Number of Items         Display from item         1         Assigned         0.00         Display in clearing currency         Not assigned         0.00                                                                                                    |                                                                    |                       |          |                                  |
| Editing status         Number of items         Display from item         1         Assigned       0.00         Display in clearing currency    Not assigned                                                                                                    |                                                                    |                       | <b>_</b> |                                  |
| Image: Image:                     |                                                                    |                       |          |                                  |
| Editing status       Amount entered       0.00         Number of items       5       Amount entered       0.00         Display from item       1       Assigned       0.00         Display in clearing currency       Not assigned       0.00                                                                                                    |                                                                    |                       |          |                                  |
| Editing status     Amount entered     0.00       Number of items     5     Amount entered     0.00       Display from item     1     Assigned     0.00       Reason code     Difference postings     0       Display in clearing currency     Not assigned     0.00                                                                                                    |                                                                    | items 👖 items 🐴 Disc. | Disc.    |                                  |
| Bumber of items     5     Amount entered     0.00       Display from item     1     Assigned     0.00       Reason code     Difference postings       Display in clearing currency     Not assigned     0.00                                                                                                    |                                                                    |                       |          |                                  |
| Notifier of items     3     Anount enview     0.00       Display from item     1     Assigned     0.00       Display in clearing currency     Not assigned     0.00                                                                                                    | Number of items                                                    | antarad               | 0.00     |                                  |
| Display in initiality     Assigned     0.00       Reason code     Difference postings       Display in clearing currency     Not assigned     0.00                                                                                                    | Dicplay from itom                                                  | a                     | 0.00     |                                  |
| Display in clearing currency Not assigned 0.60                                                                                                    | Rescon code Differen                                               | a noetinge            |          |                                  |
| Display in clearing currency Not assigned 0.80                                                                                                    |                                                                    | e postiliĝo           |          |                                  |
|                                                                                                    | Display in clearing currency Not assi                              | aned                  | 0.00     |                                  |
|                                                                                                    |                                                                    |                       |          |                                  |
|                                                                                                    |                                                                    |                       |          |                                  |
|                                                                                                    |                                                                    |                       |          |                                  |
| S fileris were selected                                                                                                    | S items were selected                                              |                       |          | 1) (020) 🛅 sceisecqap5 🛛 INS 🌌 🦯 |

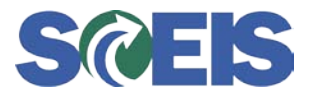

Instructions: The F-32 Transaction Customer Clearing and "Write-Off" Process

2d. Click on "Save" and view the document number at the bottom of the screen (circled in the screen shot below) When you run FBL5N again, you will no longer see those documents as open.:

| Document Edit Goto Settings System Help               |                                 |
|-------------------------------------------------------|---------------------------------|
|                                                       |                                 |
| Clear Customer: Header Data                           |                                 |
| Process open items                                    |                                 |
|                                                       |                                 |
| Account Oliearing Date 04/06/2011 Period 10           |                                 |
| Company Code SCB1                                     |                                 |
| Open Item Selection                                   |                                 |
| Special G/L Ind Vormal OI                             |                                 |
| Additional Selections                                 |                                 |
| None                                                  |                                 |
| O Arnount                                             |                                 |
| OAssignment                                           |                                 |
| OReference                                            |                                 |
| O Document Number                                     |                                 |
| O Posting Date                                        |                                 |
| O Dunning Area                                        |                                 |
| O Payment order                                       |                                 |
| O Collective invoice                                  |                                 |
| O Document Type                                       |                                 |
| O Business Area                                       |                                 |
| O others                                              |                                 |
|                                                       |                                 |
|                                                       |                                 |
|                                                       |                                 |
|                                                       |                                 |
|                                                       |                                 |
|                                                       |                                 |
|                                                       |                                 |
|                                                       |                                 |
|                                                       |                                 |
| C Document 1100268035 was posted in company code SC01 | ECQ (1) (020) P steisergan5 INS |
|                                                       | Con (1) (ozo) Carocelapo IINO   |

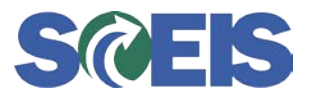

## Scenario 3:

The customer was billed for \$20.00, payment was made for \$15.00 and a credit was issued for \$3.00. In this case, the customer was billed incorrectly, therefore leaving a balance of \$2.00. In order to correct this, use the F-32 Transaction and complete the following steps:

### 3a. Execute FBL5N (shows a balance of 2.00):

| IE≁<br>List <u>E</u> dit <u>G</u> oto Extr <u>a</u> s En <u>v</u> ironment <u>S</u> ett | tings System <u>H</u> elp                             |                                   |                   |            |                  |                                      |
|-----------------------------------------------------------------------------------------|-------------------------------------------------------|-----------------------------------|-------------------|------------|------------------|--------------------------------------|
|                                                                                         | 🔂 🛱 🖴 🛛 🐼                                             | 🕄 🗘 🗘 🕄   🔀                       | 2   😨             | ) 🖪        |                  | , Second Second                      |
| Customer Line Item Display                                                              |                                                       |                                   |                   |            |                  |                                      |
|                                                                                         | ) 787                                                 |                                   | 1                 | E Selecti  | ons Dispute Case |                                      |
| Customer 4006012<br>Company Code SC01                                                   |                                                       |                                   |                   |            |                  |                                      |
| Name THOMAS J KEAVE<br>City CHARLESTON                                                  | NEY ATTY                                              |                                   |                   |            |                  |                                      |
| St Assignment DocumentNo T                                                              | yp Doc. Date S Di                                     | ) Amt in loc.cur.                 | LCurr             | Clrng doc. | Text             |                                      |
| 2000124949         D           2100029218         D           2200005121         D      | DR 03/25/2011 4<br>DZ 03/24/2011 4<br>DG 03/25/2011 4 | w) 20.00<br>w) 15.00-<br>w) 3.00- | USD<br>USD<br>USD |            |                  |                                      |
| * 💓                                                                                     |                                                       | 2.00                              | USD               |            |                  |                                      |
| ** Account 4006012                                                                      |                                                       | 2.00                              | USD               |            |                  | ]                                    |
| Customer *<br>Company Code *                                                            |                                                       |                                   |                   |            |                  |                                      |
| Name *<br>City *                                                                        |                                                       |                                   |                   |            |                  |                                      |
| St Assignment DocumentNo T                                                              | yp Doc. Date S DI                                     | Amt in loc.cur.                   | LCunn             | Cirng doc. | Text             |                                      |
| ***                                                                                     |                                                       | 2.00                              | USD               |            |                  |                                      |
|                                                                                         |                                                       | •                                 |                   |            |                  | -<br>-                               |
|                                                                                         |                                                       |                                   |                   |            |                  |                                      |
|                                                                                         |                                                       |                                   |                   |            |                  |                                      |
|                                                                                         |                                                       |                                   |                   |            |                  | ( )<br>( )                           |
| S items displayed                                                                       |                                                       |                                   |                   |            | ▷ E              | CQ (3) (020) 🖪 sceisecqap6 🛛 INS 🕼 🎾 |

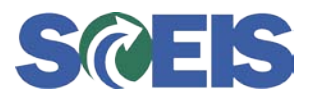

3b. Execute F-32, enter the customer number, and select "Document Numbers" under "Additional Selections":

| Document Edit Goto Settings System Help                                                                                                    |                                     |
|----------------------------------------------------------------------------------------------------|-------------------------------------|
| 2 4 日 6 6 8 日 出 出 出 出 出 三 第 8 日 8 6 6 7 7 7 7 7 7 7 7 7 7 7 7 7 7 7 7 7                                                                              |                                     |
| Clear Customer: Header Data                                                                                                    |                                     |
| Process open items                                                                                                    |                                     |
| Account 4006012 Clearing Date 03/25/2011 Period 9<br>Company Code 5C01                                                                               |                                     |
| Open Item Selection Special G/L Ind I Normal OI                                                                                                    |                                     |
| Additional Selections O None Amount Assignment O Reference O Document Number O Positing Date O Dunning Area O Document Type O Business Area O Others |                                     |
|                                                                                                    | D ECQ (6) (020) 🗃 sceisecqap6 INS 🜌 |

3c. Enter the Document numbers to be cleared:

| Document Edit Go                 | ito <u>S</u> ettings S <u>y</u> stem <u>H</u> elp |                                            |                            |
|----------------------------------|---------------------------------------------------|--------------------------------------------|----------------------------|
| 0                                | a 🛛 🕄 😋 🚱 🖓                                       | (1) (2) (2) (2) (2) (2) (2) (2) (2) (2) (2 |                            |
| Clear Custome                    | er Enter selection criter                         | a                                          |                            |
| Other selection Othe             | r account Process open items                      |                                            |                            |
|                                  |                                                   |                                            |                            |
| Parameters entered               |                                                   |                                            |                            |
| Company Code                     | SC01                                              |                                            |                            |
| Account                          | 4006012                                           |                                            |                            |
| Account Type<br>Special Gill and | D Ctonda                                          | d Ole                                      |                            |
| opecial o/E ind.                 | ■ Stanua                                          | 0.010                                      |                            |
|                                  |                                                   |                                            |                            |
| Document Number                  | To                                                | String Initial value                       |                            |
| 2000124949                       | 10                                                |                                            |                            |
| 2100029218                       |                                                   |                                            |                            |
| 2200005121                       |                                                   |                                            |                            |
|                                  |                                                   |                                            |                            |
|                                  |                                                   |                                            |                            |
|                                  |                                                   |                                            |                            |
|                                  |                                                   |                                            |                            |
|                                  |                                                   |                                            |                            |
|                                  |                                                   |                                            |                            |
|                                  |                                                   |                                            |                            |
|                                  |                                                   |                                            |                            |
|                                  |                                                   |                                            |                            |
|                                  |                                                   |                                            |                            |
|                                  |                                                   |                                            |                            |
|                                  |                                                   |                                            |                            |
|                                  |                                                   |                                            |                            |
|                                  |                                                   |                                            | D ECQ (6) (020) 🛅 sceisecq |

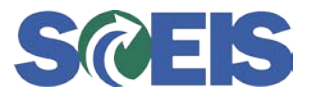

Instructions: The F-32 Transaction Customer Clearing and "Write-Off" Process

3d. Select the Residual tab and click on the "Charge off diff." button (circled in the screen shot below). The system automatically calculates balance.:

| C<br>Document Edit Goto Settings Environment Syste | em <u>H</u> elp  |                |               |   |              | SAP                       |
|----------------------------------------------------|------------------|----------------|---------------|---|--------------|---------------------------|
| 🖉 💿 4 🗏 I 😋 🚱 I                                    | - H H H T        | 🗘 🎗   💥 🛃      | 🔞 🖪           |   |              | ×.                        |
| Clear Customer Create residual iten                | ns               |                |               |   |              |                           |
| 🙎 😰 Distribute 🚛 Charge off diff. Dediting option  | ons              |                |               |   |              |                           |
| Standard Partial Pmt Res.items Withhidg            | tax              |                |               |   |              |                           |
|                                                    |                  |                |               |   |              |                           |
| Account items 4006012 THOMAS J KEAVENEY ATTY       |                  |                |               |   |              |                           |
| AssignmeDocument D P Posting Date Document         | Net amount F     | lesidual items | <u></u>       |   |              |                           |
| 2000124949 DR 01 03/25/2011 03/25/2011             | 20.00            | g.00           | _             |   |              |                           |
| 2100029218 DZ 15 03/25/2011 03/24/2011             | 15.00-           |                | _             |   |              |                           |
| 2200005121 06 11 03/25/2011 03/25/2011             | 3.00-            |                |               |   |              |                           |
|                                                    |                  |                |               |   |              |                           |
|                                                    |                  |                |               |   |              |                           |
|                                                    |                  |                |               |   |              |                           |
|                                                    |                  |                |               |   |              |                           |
|                                                    |                  |                |               |   |              |                           |
|                                                    |                  |                |               |   |              |                           |
|                                                    |                  |                |               |   |              |                           |
|                                                    |                  |                |               |   |              |                           |
|                                                    |                  |                |               |   |              |                           |
|                                                    |                  |                |               |   |              |                           |
|                                                    |                  |                |               |   |              |                           |
|                                                    | 🗱 Currency 🚺 Ite | me 🖌 Itame     | * Diec W Diec | 1 |              |                           |
|                                                    |                  |                |               | 1 |              |                           |
|                                                    |                  |                |               | 1 |              |                           |
| Editing status                                     | 0                |                | 0.00          |   |              |                           |
| Number of items 3                                  | Amount en        | terea          | 0.00          |   |              |                           |
| Display from item                                  | Assigned         |                | 0.00          |   |              |                           |
| Reason code                                        | Difference       | postings       |               |   |              |                           |
| Currency USD                                       |                  |                |               |   |              |                           |
| Display in clearing currency                       | Not assign       | ed             | 0.00          |   |              |                           |
|                                                    |                  |                |               | 1 |              |                           |
|                                                    |                  |                |               |   |              |                           |
|                                                    |                  |                |               |   | ECQ (6) (020 | ) 🖪 sceisecqap6   INS 🏼 🌌 |

3e. Enter "40," for debit, as the posting key, and enter the appropriate General Ledger Account from the original billing document:

| CP<br>Document Edit Goto Extras Settings Environment System Help                                                                                                    |                                     |
|----------------------------------------------------------------------------------------------------|-------------------------------------|
| · · · · · · · · · · · · · · · · · · ·                                                                                                    | <u> </u>                            |
| Clear Customer Display Overview                                                                                                    |                                     |
| 🕄 Process open items Choose open items 🔛 Display Currency 🛛 Acct model 🚺 Taxes                                                                                                    |                                     |
| Document Date       03/25/2011       Type       RB       Company Code       SE01         Posting Date       03/25/2011       Period       9         Document Number       INTERNAL       Fiscal Year       2011         Reference       Cross-CC no.       Cooleader       Cooleader         Doc.Header       Trading part BA       Image: Second Cooleader       Cooleader         Itm PKBusA Account       Description       CoCd       Amount       Tax Amount |                                     |
| Other Items 0.00 Balance 0.00 USD                                                                                                    |                                     |
| Pst/y 40 Account 4280820000 @Lind TType New co.code                                                                                                    |                                     |
|                                                                                                    | Q (6) (020) 🖻 sceisecqap6 🛛 INS 🕼 🎢 |

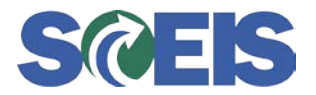

The F-32 Transaction Customer Clearing and "Write-Off" Process

3f. Click on the "Process Open Items" button (circled in the screen shot below) and enter the amount:

| C<br>Document Edit Goto Extras Settings Environment System Help                                                                                                    |                                           |
|----------------------------------------------------------------------------------------------------|-------------------------------------------|
| ◎                                                                                                    | le la la la la la la la la la la la la la |
| Clear Customer Add G/L account item                                                                                                    |                                           |
| 🔏 📾 🕼 Choose open item (Process open items) More data Acct model                                                                                                    |                                           |
| G/L Account         4280020000         FEDERAL OPERATING GRANTS-RESTRICTED           Company Code         SC01         State of South Carolina                                                                                                    |                                           |
| Item 1 / Credit entry / 50         Amount       2.00         USD         Calculate tax         W0 cash disc.         Cost Center         Order         WBS Element         Profit. Segment         Real Estate Obj         Sales Order         Asset         Assignment         Asst retirement         Text |                                           |
| Next Line Item       Pstky       Account       SGL Ind       TType       New co.code                                                                                                    |                                           |
|                                                                                                    | D ECQ (6) (020) 🛅 sceisecqap6 INS 🕼       |

3g. Click on "More" and enter the Finance data (<u>NOTE</u>: If there are multiple funding streams, per the original billing documents, you will need to enter each one separately for the appropriate amount.)

Click on the green check mark (circled in the screen shot below) to finalize the Finance data you just entered:

| 🖻 Coding Block  |            |   |                 |              | $\times$ |
|-----------------|------------|---|-----------------|--------------|----------|
| Business Area   | p240       |   |                 |              |          |
| Asset           |            | 7 |                 |              |          |
| Cost Center     | P240B00030 | _ |                 |              |          |
| Order           |            |   |                 |              |          |
| Profit Center   |            |   |                 |              |          |
|                 |            |   | Profit. Segment | \$           |          |
| WBS Element     |            |   | ]               | _            |          |
| Fund            | 30350069   |   | Grant           | NOT RELEVANT |          |
| Functional Area | P240_0205  |   | Commitment Item |              |          |
| Funds Center    |            |   |                 |              |          |
| Earmarked Funds |            |   |                 |              |          |
| Sales Order     |            |   |                 |              |          |
|                 |            |   | Real Estate Obj | \$           |          |
|                 |            |   |                 |              |          |

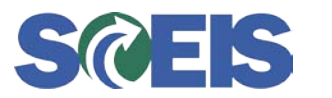

3h. Click on the "Save" icon denoted by a diskette (circled in the screen shot below) to save the document. Then, view document number at the bottom of the screen (also circled in the screen shot below).:

| Document Edit Goto Setting System Help                 |                                         |
|--------------------------------------------------------|-----------------------------------------|
| ◎ ● ● ● ● ● ● ● ● ● ● ● ● ● ● ● ● ● ● ●                |                                         |
| Clear Customer: Heads: Data                            |                                         |
| Process open items                                     |                                         |
|                                                        |                                         |
| Account albearing Date 03/25/2011 Period 9             |                                         |
| Company Code SC01                                      |                                         |
| Onan Nam Selartian /                                   |                                         |
| Special G/L Ind                                        |                                         |
|                                                        |                                         |
| Additional Selections                                  |                                         |
| (e) None                                               |                                         |
| O Annount Characterization                             |                                         |
| O Assignment                                           |                                         |
| O Document Number                                      |                                         |
| O Postino Date                                         |                                         |
| O Dunning Area                                         |                                         |
| O Payment order                                        |                                         |
| O Collective invoice                                   |                                         |
| O Document Type                                        |                                         |
| O Business Area                                        |                                         |
| O Others                                               |                                         |
|                                                        |                                         |
|                                                        |                                         |
|                                                        |                                         |
|                                                        |                                         |
|                                                        |                                         |
|                                                        |                                         |
|                                                        |                                         |
| R Desument 440020000 use washed in seminanu sada 0/04  |                                         |
| Document 11 00/2660/20 was posted in company code SU01 | 🖌 ECQ (6) (U2U) 🛅 sceisecqap6   INS   🌽 |